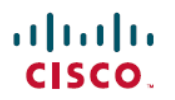

## **Cisco DNA Center** データ移行ガイド

初版:2020年12月10日 最終更新:2022年6月17日

## Cisco DNA Center データ移行ガイド

### データ移行の概要

このドキュメントでは、Cisco DNA Center を使用してネットワークを管理する場合に適用され る可能性のあるさまざまなデータ移行シナリオについて説明し、それらを完了する方法につい て説明します。

## サポートされるアプライアンス

次の表に、データ移行をサポートする Cisco DNA Center アプライアンスを示します。

| アプライアンスのタイプ            | シスコの部品番号        |
|------------------------|-----------------|
| 第1世代44コアアプライアンス        | DN1-HW-APL      |
| 第2世代44コアアプライアンス        | DN2-HW-APL      |
| 44 コア プロモーション アプライアンス  | DN2-HW-APL-U    |
| 56 コアアプライアンス           | DN2-HW-APL-L    |
| 56 コア プロモーション アプライアンス  | DN2-HW-APL-L-U  |
| 112 コアアプライアンス          | DN2-HW-APL-XL   |
| 112 コア プロモーション アプライアンス | DN2-HW-APL-XL-U |

## 前提条件

このドキュメントで説明されているデータ移行手順を完了する前に、アプライアンスの自動化 および保証データをバックアップしてください。移行プロセス中にユーザーが現在のクラスタ と新しいクラスタを同時に実行する必要があるシナリオでは、クラスタごとに一意のバック アップパスを提供することをお勧めします。

## シナリオ1:スタンドアロン Cisco DNA Center アプライアンスを データセンター間で移動する(同じ IP アドレス)

このシナリオでは、Cisco DNA Center アプライアンスを1つのデータセンターから別のデータ センターに移動し、アプライアンスのインターフェイス用に既に設定されているのと同じ IP アドレスを維持します。

#### 手順

- **ステップ1** (任意) 最新の Cisco DNA Center リリースにアップグレードします。『*Cisco DNA Center Upgrade Guide*』[英語] を参照してください。
  - (注) アップグレードする場合は、アプライアンスのデータをバックアップすることをお勧めします。『Cisco DNA Center 管理者ガイド』の「今すぐデータをバックアップ」のトピックを参照してください。
- **ステップ2** アプライアンスの電源を切り、新しいデータセンターに移動します。
- ステップ3 アプライアンスの電源をオンにします。
- ステップ4 Cisco DNA Center とそれが管理するデバイス間の接続が確立されていることを確認します。
  - (注) 非AAA Cisco ISE サーバーを実行している展開の場合、システムヘルスツールを使用して、Cisco DNA Center がこれらのサーバーに到達できること、および接続が確立されていることを確認します。

## シナリオ2:スタンドアロン Cisco DNA Center アプライアンスを データセンター間で移動する(異なる IP アドレス)

このシナリオでは、アプライアンスのインターフェイスに現在構成されているものとは異なる IP アドレスを使用して、Cisco DNA Center アプライアンスをあるデータセンターから別のデー タセンターに移動しています。

- **ステップ1** (任意) 最新の Cisco DNA Center リリースにアップグレードします。『*Cisco DNA Center Upgrade Guide*』[英語] を参照してください。
  - (注) アップグレードする場合は、アプライアンスのデータをバックアップすることをお勧めします。『Cisco DNA Center 管理者ガイド』の「今すぐデータをバックアップ」のトピックを参照してください。

シナリオ 3: データセンター間でスタンドアロン Cisco DNA Center アプライアンスを移動する(異なる IP アドレス、同じ FQDN)

ステップ2 アプライアンスの電源を切り、新しいデータセンターに移動します。

- **ステップ3** アプライアンスの電源を入れ、設定ウィザードを使用して次を指定します。
  - アプライアンスのエンタープライズ、管理、およびインターネットインターフェイスに割り当てる IP アドレス。
  - エンタープライズインターフェイスと管理インターフェイスに割り当てる仮想 IP アドレス。

『*Cisco DNA Center Second-Generation Appliance Installation Guide*』の「Reconfigure the Appliance Using the Configuration Wizard」トピックを参照してください。

- (注) アプライアンスのクラスタ内 IP アドレスを変更する場合は、最初にアプライアンスのイメージを再作成し、最新のバックアップファイルが作成されたときに存在していた Cisco DNA Center リリースをインストールする必要があります。『Cisco DNA Center Second-Generation Appliance Installation Guide』の「Reimage the Appliance」のトピックを参照してください。
- ステップ4 設定ウィザードを完了したら、Cisco DNA Center GUI にログインします。
- **ステップ5** Cisco DNA Center と Cisco ISE の間の pxGrid 接続を再確立します(前の手順でエンタープライ ズインターフェイスの IP アドレスと仮想 IP アドレスを更新したときに切断されました)。 『*Cisco DNA Center Administrator Guide*』の「Configure Authentication and Policy Servers」のト ピックを参照してください。
  - (注) 非AAA Cisco ISE サーバーを実行している展開の場合、システムヘルスツールを使用して、Cisco DNA Center がこれらのサーバーに到達できること、および接続が確立されていることを確認します。
- **ステップ6** テレメトリの更新と必要なシステム証明書を再プロビジョニングして、ネットワークのデバイ スにプッシュします。『*Cisco DNA Center User Guide*』の「Update Device Configuration Using Telemetry」のトピックを参照してください。
  - (注) 同じアプライアンスを(データはそのままで)使用しているため、最新のバックアップファイルを復元する必要はありません。

## シナリオ3: データセンター間でスタンドアロン Cisco DNA Center アプライアンスを移動する(異なる IP アドレス、同じ FQDN)

このシナリオでは、スタンドアロン Cisco DNA Center アプライアンスを1つのデータセンター から別のデータセンターに移動しています。アプライアンスは、インターフェイスに現在設定 されているものとは異なる IP アドレスを使用します。また、現在の FQDN を引き続き使用し ます。

#### 手順

- **ステップ1** (任意) 最新の Cisco DNA Center リリースにアップグレードします。『*Cisco DNA Center Upgrade Guide*』[英語] を参照してください。
  - (注) アップグレードする場合は、アプライアンスのデータをバックアップすることをお勧めします。『Cisco DNA Center 管理者ガイド』の「今すぐデータをバックアップ」のトピックを参照してください。
- **ステップ2** アプライアンスの電源を切り、新しいデータセンターに移動します。
- ステップ3 アプライアンスの電源を入れ、設定ウィザードを使用して次を指定します。
  - アプライアンスのエンタープライズ、管理、およびインターネットインターフェイスに割り当てる IP アドレス。
  - エンタープライズインターフェイスと管理インターフェイスに割り当てる仮想 IP アドレス。

『*Cisco DNA Center Second-Generation Appliance Installation Guide*』の「Reconfigure the Appliance Using the Configuration Wizard」トピックを参照してください。

- (注) アプライアンスのクラスタ内 IP アドレスを変更する場合は、最初にアプライアンスのイメージを再作成し、最新のバックアップファイルが作成されたときに存在していた Cisco DNA Center リリースをインストールする必要があります。『Cisco DNA Center Second-Generation Appliance Installation Guide』の「Reimage the Appliance」のトピックを参照してください。
- **ステップ4** アプライアンスには同じホスト名とドメイン名を使用しますが、ルックアップエントリに使用 される IP アドレスで DNS サーバーを更新する必要があります。
- ステップ5 設定ウィザードを完了したら、Cisco DNA Center GUI にログインします。
- **ステップ6** Cisco DNA Center と Cisco ISE の間の pxGrid 接続を再確立します(前の手順でエンタープライ ズインターフェイスの IP アドレスと仮想 IP アドレスを更新したときに切断されました)。 『*Cisco DNA Center Administrator Guide*』の「Configure Authentication and Policy Servers」のト ピックを参照してください。
  - (注) 非AAA Cisco ISE サーバーを実行している展開の場合、システムヘルスツールを使用して、Cisco DNA Center がこれらのサーバーに到達できること、および接続が確立されていることを確認します。
- ステップ7 ネットワークのデバイスを再プロビジョニングして、テレメトリの更新と必要なシステム証明 書をプッシュします(エンタープライズインターフェイスの IP アドレスと仮想 IP アドレスを 変更したため)。『Cisco DNA Center User Guide』の「Update Device Configuration Using Telemetry」のトピックを参照してください。

シナリオ 4: スタンドアロン Cisco DNA Center アプライアンスをより多くのコア(同じ IP アドレス)を持つアプライアンスに置き換える

(注) •同じアプライアンスを(データはそのままで)使用しているため、最新のバック アップファイルを復元する必要はありません。

## シナリオ4:スタンドアロン Cisco DNA Center アプライアンスをよ り多くのコア(同じ IP アドレス)を持つアプライアンスに置き換 える

このシナリオでは、スタンドアロン Cisco DNA Center アプライアンスをより多くのコアを持つ 別のアプライアンスに置き換えています(たとえば、56 コア アプライアンスを 112 コア アプ ライアンスに置き換えます)。新しいアプライアンスは、以前のアプライアンスのインター フェイス用に設定されたものと同じ IP アドレスを使用します。

- **ステップ1** (任意) 最新の Cisco DNA Center リリースにアップグレードします。『*Cisco DNA Center Upgrade Guide*』[英語] を参照してください。
  - (注) アップグレードする場合は、アプライアンスのデータをバックアップすることをお勧めします。『Cisco DNA Center 管理者ガイド』の「今すぐデータをバックアップ」のトピックを参照してください。
- ステップ2 交換するアプライアンスを廃止します。
- ステップ3 データセンターに新しいアプライアンスをセットアップし、以前のアプライアンスにインス トールされていたのと同じ Cisco DNA Center リリースをインストールするようにします。ま た、エンタープライズインターフェイス用に以前に設定されたものと同じ IP アドレスを設定 していることを確認してください。『*Cisco DNA Center Second-Generation Appliance Installation Guide*』の「Configure the Primary Node Using the Maglev Wizard」のトピックを参照してくださ い。
- **ステップ4** 以前のアプライアンスで作成されたバックアップファイルを復元します。『Cisco DNA Center 管理者ガイド』の「バックアップからデータを復元」のトピックを参照してください。
- **ステップ5** Cisco ISE との接続を再確立します。『*Cisco DNA Center Administrator Guide*』の「Configure Authentication and Policy Servers」のトピックを参照してください。
  - (注) 非AAA Cisco ISE サーバーを実行している展開の場合、システムヘルスツールを使用して、Cisco DNA Center がこれらのサーバーに到達できること、および接続が確立されていることを確認します。

<sup>•</sup> FQDN は変更されていないため、FQDN を使用する PnP およびその他のユース ケースは問題なく動作するはずです。

- **ステップ6** 自己署名証明書がネットワークのデバイスにある場合は、Cisco DNA Center 証明書を更新する ためにそれらを再プロビジョニングします。『*Cisco DNA Center User Guide*』の「Update Device Configuration Using Telemetry」のトピックを参照してください。
  - (注) サードパーティによって署名された CA 証明書がネットワークのデバイスにインス トールされている場合は、この手順をスキップできます。

## シナリオ5:スタンドアロンCiscoDNACenterアプライアンスをより多くのコア(異なるIPアドレス)を持つアプライアンスに置き 換える

このシナリオでは、スタンドアロン Cisco DNA Center アプライアンスをより多くのコアを持つ 別のアプライアンスに置き換えています(たとえば、56 コア アプライアンスを 112 コア アプ ライアンスに置き換えます)。新しいアプライアンスのインターフェイスは、置き換えられる アプライアンスで使用されていたものとは異なる IP アドレスを使用します。

#### 手順

- **ステップ1** (任意) 最新の Cisco DNA Center リリースにアップグレードします。『*Cisco DNA Center Upgrade Guide*』[英語] を参照してください。
  - (注) アップグレードする場合は、アプライアンスのデータをバックアップすることをお勧めします。『Cisco DNA Center 管理者ガイド』の「今すぐデータをバックアップ」のトピックを参照してください。
- ステップ2 交換するアプライアンスを廃止します。
- **ステップ3** データセンターに新しいアプライアンスをセットアップし、以前のアプライアンスにインストールされていたのと同じCiscoDNACenterリリースをインストールするようにします。Maglevウィザードを使用して、次の操作を行います。
  - アプライアンスのインターフェイスに新しい IP アドレスを指定します。
  - エンタープライズインターフェイスと管理インターフェイスの新しい仮想 IP アドレスを 指定します。

『*Cisco DNA Center Second-Generation Appliance Installation Guide*』の「Configure the Primary Node Using the Maglev Wizard」のトピックを参照してください。

**ステップ4**新しいアプライアンスが稼働しているときに、以前のアプライアンスで作成されたバックアッ プファイルを復元します。『Cisco DNA Center 管理者ガイド』の「バックアップからデータを 復元」のトピックを参照してください。

- **ステップ5** Cisco DNA Center と Cisco ISE の間の pxGrid 接続を再確立します(エンタープライズインター フェイスの IP アドレスと仮想 IP アドレスを更新したときに切断されました)。『*Cisco DNA Center Administrator Guide*』の「Configure Authentication and Policy Servers」のトピックを参照し てください。
  - (注) 非AAA Cisco ISE サーバーを実行している展開の場合、システムヘルスツールを使用して、Cisco DNA Center がこれらのサーバーに到達できること、および接続が確立されていることを確認します。
- ステップ6 ネットワークのデバイスを再プロビジョニングして、テレメトリの更新と必要なシステム証明 書をプッシュします(エンタープライズインターフェイスの IP アドレスと仮想 IP アドレスを 変更したため)。『Cisco DNA Center User Guide』の「Update Device Configuration Using Telemetry」のトピックを参照してください。

# シナリオ6:スタンドアロンCiscoDNACenterアプライアンスをより多くのコア(異なるFQDN)を持つアプライアンスに置き換える

このシナリオでは、スタンドアロン Cisco DNA Center アプライアンスをより多くのコアを持つ 別のアプライアンスに置き換えています(たとえば、56 コア アプライアンスを 112 コア アプ ライアンスに置き換えます)。新しいアプライアンスは、置き換えられるアプライアンスで使 用されているものとは異なる FODN を使用します。

#### 手順

- **ステップ1** (任意) 最新の Cisco DNA Center リリースにアップグレードします。『*Cisco DNA Center Upgrade Guide*』[英語] を参照してください。
  - (注) アップグレードする場合は、アプライアンスのデータをバックアップすることをお勧めします。『Cisco DNA Center 管理者ガイド』の「今すぐデータをバックアップ」のトピックを参照してください。

ステップ2 交換するアプライアンスを廃止します。

- ステップ3 データセンターに新しいアプライアンスをセットアップし、次のことを確実に実行します。
  - ・以前のアプライアンスにインストールされていたのと同じ Cisco DNA Center リリースをイ ンストールします。
  - ・以前のアプライアンスのエンタープライズインターフェイスに割り当てられたものと同じ IP アドレスを使用します。
- **ステップ4**新しいアプライアンスが稼働しているときに、以前のアプライアンスで作成されたバックアッ プファイルを復元します。『Cisco DNA Center 管理者ガイド』の「バックアップからデータを 復元」のトピックを参照してください。

- **ステップ5** Cisco ISE との接続を再確立します。『*Cisco DNA Center Administrator Guide*』の「Configure Authentication and Policy Servers」のトピックを参照してください。
  - (注) 非AAA Cisco ISE サーバーを実行している展開の場合、システムヘルスツールを使用して、Cisco DNA Center がこれらのサーバーに到達できること、および接続が確立されていることを確認します。
- **ステップ6** 自己署名証明書がネットワークのデバイスにある場合は、Cisco DNA Center 証明書を更新する ためにそれらを再プロビジョニングします。『*Cisco DNA Center User Guide*』の「Update Device Configuration Using Telemetry」のトピックを参照してください。
  - (注) サードパーティによって署名された CA 証明書がネットワークのデバイスにインス トールされている場合は、この手順をスキップできます。

## シナリオ7:3ノード Cisco DNA Center クラスタをデータセンター 間で移動する(同じ IP アドレス)

このシナリオでは、3ノード Cisco DNA Center クラスタを1つのデータセンターから別のデー タセンターに(同じインターフェイス IP アドレスを使用して)移動します。

- **ステップ1** (任意) 最新の Cisco DNA Center リリースにアップグレードします。『*Cisco DNA Center Upgrade Guide*』[英語] を参照してください。
  - (注) アップグレードする場合は、アプライアンスのデータをバックアップすることをお勧めします。『Cisco DNA Center 管理者ガイド』の「今すぐデータをバックアップ」のトピックを参照してください。
- ステップ2 SSH コンソールから、すべてのアプライアンスで同時に sudo shutdown -h now コマンドを実行して、3 つのアプライアンスの電源をオフにします。
- ステップ3 アプライアンスを新しいデータセンターに移動し、電源を入れます。
- ステップ4 Cisco DNA Center とそれが管理するデバイス間の接続が確立されていることを確認します。

## シナリオ8:3ノード Cisco DNA Center クラスタをデータセンター 間(異なる IP アドレス)で移動する

このシナリオでは、アプライアンスインターフェイス用に現在設定されているものとは異なる IP アドレスを使用して、3 ノード Cisco DNA Center クラスタを1つのデータセンターから別の データ センターに移動しています。

#### 手順

- **ステップ1** (任意) 最新の Cisco DNA Center リリースにアップグレードします。『*Cisco DNA Center Upgrade Guide*』[英語] を参照してください。
  - (注) アップグレードする場合は、アプライアンスのデータをバックアップすることをお勧めします。『Cisco DNA Center 管理者ガイド』の「今すぐデータをバックアップ」のトピックを参照してください。
- **ステップ2** アプライアンスの電源を切り、新しいデータセンターに移動します。
- ステップ3 アプライアンスの電源を入れ、設定ウィザードを使用して次を指定します。
  - アプライアンスのエンタープライズ、管理、およびインターネットインターフェイスに割り当てる IP アドレス。
  - エンタープライズインターフェイスと管理インターフェイスに割り当てる仮想 IP アドレス。

『*Cisco DNA Center Second-Generation Appliance Installation Guide*』の「Reconfigure the Appliance Using the Configuration Wizard」トピックを参照してください。

- (注) アプライアンスのクラスタ内 IP アドレスを変更する場合は、最初にアプライアンスのイメージを再作成し、最新のバックアップファイルが作成されたときに存在していた Cisco DNA Center リリースをインストールする必要があります。『Cisco DNA Center Second-Generation Appliance Installation Guide』の「Reimage the Appliance」のトピックを参照してください。
- ステップ4 アプライアンスのアップグレード後に作成したバックアップファイルを復元します。『Cisco DNA Center 管理者ガイド』の「バックアップからデータを復元」のトピックを参照してくだ さい。
- **ステップ5** Cisco DNA Center と Cisco ISE の間の pxGrid 接続を再確立します(エンタープライズインター フェイスの IP アドレスと仮想 IP アドレスを更新したときに切断されました)。『*Cisco DNA Center Administrator Guide*』の「Configure Authentication and Policy Servers」のトピックを参照し てください。

- (注) 非AAA Cisco ISE サーバーを実行している展開の場合、システムヘルスツールを使用して、Cisco DNA Center がこれらのサーバーに到達できること、および接続が確立されていることを確認します。
- **ステップ6** テレメトリの更新と必要なシステム証明書を再プロビジョニングして、ネットワークのデバイ スにプッシュします。『*Cisco DNA Center User Guide*』の「Update Device Configuration Using Telemetry」のトピックを参照してください。

## シナリオ9:スタンドアロン Cisco DNA Center アプライアンスを3 ノードの HA クラスタに変更する

このシナリオでは、2つのノードを追加することにより、スタンドアロン Cisco DNA Center ア プライアンスを3ノードの高可用性(HA)クラスタに変更します。

#### 手順

- **ステップ1**構成ウィザードを使用して、アプライアンスのエンタープライズインターフェイスに設定する IP アドレスと仮想 IP アドレスを指定します。『*Cisco DNA Center Second-Generation Appliance Installation Guide*』の「Reconfigure the Appliance Using the Configuration Wizard」トピックを参照 してください。
  - アプライアンスのエンタープライズ、管理、およびインターネットインターフェイスに割り当てる IP アドレス。
  - エンタープライズインターフェイスと管理インターフェイスに割り当てる仮想 IP アドレス。

『*Cisco DNA Center Second-Generation Appliance Installation Guide*』の「Reconfigure the Appliance Using the Configuration Wizard」トピックを参照してください。

- (注) アプライアンスのクラスタ内 IP アドレスを変更する場合は、最初にアプライアンスのイメージを再作成し、最新のバックアップファイルが作成されたときに存在していた Cisco DNA Center リリースをインストールする必要があります。『Cisco DNA Center Second-Generation Appliance Installation Guide』の「Reimage the Appliance」のトピックを参照してください。
- **ステップ2** Cisco DNA Center と Cisco ISE の間の pxGrid 接続を再確立します。『*Cisco DNA Center Administrator Guide*』の「Configure Authentication and Policy Servers」のトピックを参照してく ださい。
- **ステップ3** 最初のアプライアンスを最新の Cisco DNA Center リリースにアップグレードします。『*Cisco DNA Center Upgrade Guide*』[英語] を参照してください。

- **ステップ4** アプライアンスのデータをバックアップします。『Cisco DNA Center 管理者ガイド』の「今す ぐデータをバックアップ」のトピックを参照してください。
- **ステップ5** ステップ5と6を完了する前に、クラスタに追加するアプライアンスのコア数がプライマリ ノードと同じであることを確認してください。
  - (注) 44 コアアプライアンスに関して言えば、第1世代の44 コアアプライアンス(シスコ 製品番号 DN1)と第2世代の44 コアアプライアンス(シスコ製品番号 DN2-HW-APL および DN2-HW-APL-U)の両方でクラスタを構成できることを意味します。
- **ステップ6** クラスタ内に2番目のアプライアンスを設定します。『*Cisco DNA Center Second-Generation Appliance Installation Guide*』の「Configure a Secondary Node Using the Maglev Wizard」のトピッ クを参照してください。
- **ステップ1** クラスタ内に3番目のアプライアンスを設定します。『*Cisco DNA Center Second-Generation Appliance Installation Guide*』の「Configure a Secondary Node Using the Maglev Wizard」のトピッ クを参照してください。
- **ステップ8**3つのクラスタノードに同じ Cisco DNA Center リリースがインストールされていることを確認 します。
- ステップ9 HA をアクティブにして、サービスの再配布を開始します。
  - a) メニューアイコン (≡) をクリックして選択します[System] > [Settings] > [System Configuration] > [High Availability] の順に選択します。
  - b) [Activate High Availability] をクリックします。

## シナリオ 10:3ノード HA クラスタを 1+1+1 ディザスタリカバリに 変更する

このシナリオでは、HAが有効になっている3ノードCisco DNA Center クラスタを、1+1+1ディ ザスタリカバリがセットアップされたクラスタに変更します。

- **ステップ1** 最新 Cisco DNA Center リリースへのアップグレード『*Cisco DNA Center Upgrade Guide*』[英語] を参照してください。
- **ステップ2** クラスタデータをバックアップします。『Cisco DNA Center 管理者ガイド』の「今すぐデータ をバックアップ」のトピックを参照してください。
- ステップ3 ディザスタリカバリシステムのメインサイトが存在するデータセンターで、メインサイトとして機能するアプライアンスをセットアップします。この目的のために、現在のHAクラスタから1つのノードを使用するか、新しいアプライアンスをセットアップすることができます。

- (注) 現在使用しているのと同じ IP スキームを引き続き使用する場合は、既存のクラスタ との IP の重複を避けるために、分離されたネットワークにアプライアンスをセット アップします。
- a) HAクラスタのアプライアンスを使用している場合は、それを再イメージ化します。『*Cisco DNA Center Second-Generation Appliance Installation Guide*』の「Reimage the Appliance」のト ピックを参照してください。
  - (注) 新しいアプライアンスをセットアップする場合は、このステップをスキップして、ステップ 3b から始めてください。
- b) ステップ1でインストールしたものと同じ Cisco DNA Center リリースをインストールしま す。
- c) ステップ2で作成したバックアップファイルを復元します。『Cisco DNA Center 管理者ガ イド』の「バックアップからデータを復元」のトピックを参照してください。
- **ステップ4** HA クラスタの2番目と3番目のノードの電源を切ります(最初のノードはすでに削除されているため)。
- **ステップ5** 新しく形成されたスタンドアロン ノード クラスタのネットワーク分離を削除します。
- ステップ6 リカバリサイトが存在するデータセンターで、リカバリサイトとして機能するアプライアンス (新しいアプライアンスまたはHAクラスタのアプライアンスのいずれか)をセットアップし ます。

この手順を完了したら、次のことを確認してください。

- このアプライアンスにインストールされている Cisco DNA Center リリースは、メインサイトのアプライアンスにインストールされているリリースと同じです。
- メインサイトとリカバリサイトのアプライアンスのコア数は同じです。
  - (注) 44 コアアプライアンスに関して言えば、第1世代の44 コアアプライアンス(シスコ製品番号 DN1)と第2世代の44 コアアプライアンス(シスコ製品番号 DN2-HW-APL および DN2-HW-APL-U)の両方でクラスタを構成できることを意味します。
- ステップ7 メインサイトとリカバリサイトとは別の場所に監視サイトを設定し、これらの両方のサイトからアクセスできることを確認します。『Cisco DNA Center 管理者ガイド』の「監視サイトのインストール」のトピックを参照してください。
- ステップ8 1つのサードパーティ証明書を生成し、この証明書をメインサイトとリカバリサイトの両方に インストールします。これがインストールされていないと、サイトの登録は失敗します。『*Cisco DNA Center Security Best Practices Guide*』の「Generate a Certificate Request Using Open SSL」ト ピックを参照してください。
- **ステップ9** ディザスタリカバリを有効にする前に、『*Cisco DNA Center Administrator Guide*』の 「Prerequisites」トピックに記載されている前提条件が満たされていることを確認してください。

**ステップ10** ディザスタリカバリシステムを設定します。『*Cisco DNA Center Administrator Guide*』の 「Configure Disaster Recovery」トピックを参照してください。

## シナリオ 11:3ノード HA クラスタを 3+3+1 ディザスタリカバリに 変更する

このシナリオでは、HA が有効になっている3ノード Cisco DNA Center クラスタを3+3+1 ディ ザスタリカバリ設定のクラスタに変更します。

#### 手順

- **ステップ1** アプライアンスを最新の Cisco DNA Center リリースにアップグレードします。『*Cisco DNA Center Upgrade Guide*』[英語] を参照してください。
- **ステップ2** クラスタデータをバックアップします。『Cisco DNA Center 管理者ガイド』の「今すぐデータ をバックアップ」のトピックを参照してください。
- **ステップ3** ディザスタリカバリシステムのリカバリサイトとして、3ノードのHAクラスタを、それが配置されるデータセンターにセットアップします。
  - a) リカバリサイトのプライマリノードを設定します。『*Cisco DNA Center Second-Generation Appliance Installation Guide*』の「Configure the Primary Node Using the Maglev Wizard」のト ピックを参照してください。
  - b) リカバリサイトの2つのセカンダリノードを設定します。『Cisco DNA Center Second-Generation Appliance Installation Guide』の「Configure a Secondary Node Using the Maglev Wizard」のトピックを参照してください。
  - c) HAのアクティブ化:
    - 1. メニューアイコン (=) をクリックして選択します[System]>[Settings]>[System Configuration]>[High Availability] の順に選択します。
    - **2.** [Activate High Availability] をクリックします。
  - d) ディザスタリカバリシステムのメインサイトとでリカバリサイトのアプライアンスに同じ Cisco DNA Center リリースがインストールされていることを確認します。また、両方のサ イトのアプライアンスのコア数が同じであることを確認してください。

満たす必要のあるすべての前提条件の詳細については、『*Cisco DNA Center*管理者ガイド』の「Prerequisites」のトピックを参照してください。

- **ステップ4** メインサイトとリカバリサイトとは別の場所に監視サイトを設定し、これらの両方のサイトからアクセスできることを確認します。『*Cisco DNA Center* 管理者ガイド』の「監視サイトのインストール」のトピックを参照してください。
- **ステップ5**1つのサードパーティ証明書を生成し、この証明書をメインサイトとリカバリサイトの両方に インストールします。これがインストールされていないと、サイトの登録は失敗します。『*Cisco*

*DNA Center Security Best Practices Guide*』の「Generate a Certificate Request Using Open SSL」ト ピックを参照してください。

## シナリオ 12:1+1+1 ディザスタリカバリを3ノード HA クラスタに 変更する

このシナリオでは、1+1+1 ディザスタリカバリ設定のクラスタを3ノードのHA クラスタに変更します。Cisco DNA Center

- **ステップ1** ディザスタリカバリシステムを一時停止します(結果として2つのスタンドアロンアプライア ンスが作成されます)。『*Cisco DNA Center*管理者ガイド』の「システムの一時停止」のトピッ クを参照してください。
- **ステップ2** システムを登録解除します。『*Cisco DNA Center* 管理者ガイド』の「システムの登録解除」の トピックを参照してください。
- **ステップ3** 最初のアプライアンスを最新の Cisco DNA Center リリースにアップグレードします。『*Cisco DNA Center Upgrade Guide*』[英語] を参照してください。
- **ステップ4** 最初のアプライアンスのデータをバックアップします。『Cisco DNA Center 管理者ガイド』の 「今すぐデータをバックアップ」のトピックを参照してください。
- **ステップ5**2番目のアプライアンスを3ノードHAクラスタの2番目のノードとして設定します。『*Cisco DNA Center Second-Generation Appliance Installation Guide*』の「Configure a Secondary Node Using the Maglev Wizard」のトピックを参照してください。
- ステップ62番目のアプライアンスに、最初のアプライアンスに既にインストールされているものと同じ Cisco DNA Center リリースがあることを確認します。また、コア数が同じであることを確認し てください。
  - (注) 44 コアアプライアンスに関して言えば、第1世代の44 コアアプライアンス(シスコ 製品番号 DN1)と第2世代の44 コアアプライアンス(シスコ製品番号 DN2-HW-APL および DN2-HW-APL-U)の両方でクラスタを構成できることを意味します。
- ステップ7 3 ノードの HA クラスタに 3 番目のアプライアンスを追加します。他の 2 つのアプライアンス にインストールされているのと同じ Cisco DNA Center リリースと同じ数のコアがあることを確 認します。『Cisco DNA Center Second-Generation Appliance Installation Guide』の「Configure a Secondary Node Using the Maglev Wizard」のトピックを参照してください。
- ステップ8 HA をアクティブにして、サービスの再配布を開始します。
  - a) メニューアイコン (≡) をクリックして選択します[System]>[Settings]>[System Configuration]>[High Availability] の順に選択します。

**ステップ6** ディザスタリカバリシステムを設定します。『*Cisco DNA Center Administrator Guide*』の「Configure Disaster Recovery」トピックを参照してください。

b) [Activate High Availability] をクリックします。

## シナリオ 13:1+1+1 から 3+3+1 ディザスタリカバリへの変更

このシナリオでは、1+1+1 ディザスタリカバリ設定を3+3+1 設定に変更します。

手順

ステップ1 メインサイトが配置されるデータセンターで、次の手順を実行します。

- a) ディザスタリカバリシステムを一時停止します(結果として2つのスタンドアロンアプラ イアンスが作成されます)。『*Cisco DNA Center*管理者ガイド』の「システムの一時停止」 のトピックを参照してください。
- b) 以前に設定されたすべての設定を削除するには、システムのサイトの登録を解除します。
  『Cisco DNA Center 管理者ガイド』の「システムの登録解除」のトピックを参照してください。
- c) 両方のアプライアンスを最新のCisco DNA Center リリースにアップグレードします。『Cisco DNA Center Upgrade Guide』[英語]を参照してください。
- d) 最初のアプライアンスのデータをバックアップします。『Cisco DNA Center 管理者ガイド』 の「今すぐデータをバックアップ」のトピックを参照してください。
- e) 3 ノード HA クラスタの 2 番目のノードとして機能する 2 番目のアプライアンスを追加します。『Cisco DNA Center Second-Generation Appliance Installation Guide』の「Configure a Secondary Node Using the Maglev Wizard」のトピックを参照してください。
- f) 3 ノード HA クラスタの 3 番目のノードとして機能する 3 番目のアプライアンスを追加します。『Cisco DNA Center Second-Generation Appliance Installation Guide』の「Configure a Secondary Node Using the Maglev Wizard」のトピックを参照してください。
- g) 3 つのアプライアンスすべてに同じ Cisco DNA Center リリースがインストールされ、同じ 数のコアがあることを確認してください。
  - (注) 44 コアアプライアンスに関して言えば、第1世代の44 コアアプライアンス(シスコ製品番号 DN1)と第2世代の44 コアアプライアンス(シスコ製品番号 DN2-HW-APL および DN2-HW-APL-U)の両方でクラスタを構成できることを意味します。
- ステップ2 リカバリサイトが配置されるデータセンターで、次の手順を実行します。
  - a) リカバリサイトクラスタに追加するアプライアンスに、メインサイトのアプライアンスに すでにインストールされているのと同じ Cisco DNA Center リリースがあることを確認しま す。また、コア数が同じであることも確認してください。
  - b) プライマリノードとして機能するアプライアンスを設定します。『Cisco DNA Center Second-Generation Appliance Installation Guide』の「Configure the Primary Node Using the Maglev Wizard」のトピックを参照してください。

- c) リカバリサイトの2番目と3番目のアプライアンスを設定します。『Cisco DNA Center Second-Generation Appliance Installation Guide』の「Configure a Secondary Node Using the Maglev Wizard」のトピックを参照してください。
- ステップ3 HAをアクティブにして、サービスの再配布を開始します。
  - a) メニューアイコン (≡) をクリックして選択します[System] > [Settings] > [System Configuration] > [High Availability] の順に選択します。
  - b) [Activate High Availability] をクリックします。

これらの手順は、メインサイトクラスタとリカバリサイトクラスタの両方で完了する必要があります。

- ステップ4 メインサイトとリカバリサイトとは別の場所に監視サイトを設定し、これらの両方のサイトからアクセスできることを確認します。『Cisco DNA Center 管理者ガイド』の「監視サイトのインストール」のトピックを参照してください。
- ステップ5 1つのサードパーティ証明書を生成し、この証明書をメインサイトとリカバリサイトの両方に インストールします。これがインストールされていないと、サイトの登録は失敗します。『Cisco DNA Center Security Best Practices Guide』の「Generate a Certificate Request Using Open SSL」ト ピックを参照してください。
- **ステップ6** ディザスタリカバリを有効にする前に、『*Cisco DNA Center Administrator Guide*』の 「Prerequisites」トピックに記載されている前提条件が満たされていることを確認してください。
- **ステップ7** ディザスタリカバリシステムを再設定します。『*Cisco DNA Center Administrator Guide*』の 「Configure Disaster Recovery」トピックを参照してください。

## シナリオ14:第一世代のCiscoDNACenterアプライアンスからデー タを移行する

このシナリオでは、第1世代 Cisco DNA Center アプライアンスから個々の第2世代アプライアンスまたは第2世代 Cisco DNA Center アプライアンスの3ノードクラスタのいずれかにデータを移行します。

#### 始める前に

次の情報を用意します。

- ・第1世代アプライアンスのインターフェイスに設定されている IP アドレス。これは、第 2世代アプライアンスで同じアドレスを設定する場合にのみ該当します。
- 第1世代アプライアンスにインストールされている Cisco DNA Center パッケージとそのリリース番号のリスト。この情報を取得するには、次のいずれかを実行します。
  - •アプライアンスにログインして、maglev package status コマンドを実行します。
  - Cisco DNA Center 1.3.3.0 以前の場合は、 <sup>(2)</sup> > [About] > [Show Packages] を選択します。

- Cisco DNA Center 2.1.2以降の場合は、ヘルプアイコン(②)をクリックし、[About]>
  [Packages]を選択します。
- •バックアップサーバの設定情報。

#### 手順

- ステップ1 第1世代アプライアンスで、次の手順を実行します。
  - a) アプライアンスの自動化およびアシュアランスのデータをバックアップします。

『Cisco DNA Center 管理者ガイド』の「今すぐデータをバックアップ」のトピックを参照 してください。

- b) クラスタからアプライアンスを切断します。
- ステップ2 第2世代アプライアンスで、次の手順を実行します。
  - a) アプライアンスのインターフェイスに使用する IP アドレスを設定します。

第1世代アプライアンスで設定されているものと同じIPアドレスを使用することも、異なる IP アドレスを指定することもできます。

『Cisco DNA Center リリース 2.1.2 第2世代アプライアンス設置ガイド』で、使用する設定 ウィザードとアプライアンスのタイプに応じたトピックを参照してください。

- Maglev 設定ウィザードを使用して第2世代アプライアンスを設定する場合は、「Maglev ウィザードを使用したプライマリノードの設定」のトピックを参照してください。
- ・ブラウザベースの設定ウィザードを使用して44または56コアの第2世代アプライアンスを設定する場合は、「ブラウザベースのウィザードを使用した44または56コアアプライアンスの設定」の章の「拡張インストール構成ウィザードを使用したプライマリノードの設定」のトピックを参照してください。
- ・ブラウザベースの設定ウィザードを使用して 112 コアの第2世代アプライアンスを設定する場合は、「ブラウザベースのウィザードを使用した 112 コアアプライアンスの設定」の章の「拡張インストール構成ウィザードを使用したプライマリノードの設定」のトピックを参照してください。
- (注) Cisco DNA Center アプライアンスの高スループット設定に一致するようにアクセススイッチを再設定する場合は、次に示す第1世代と第2世代のアプライアンスの違いに注意してください。
  - 第1世代のアプライアンスでは、設定された VLAN がスイッチポートで設定 され、アプライアンスの Cisco UCS 仮想インターフェイスカード(VIC) 1227 で設定されたものと一致する必要がありますが、第2世代のアプライアンス はネイティブ VLAN のみをサポートします。
  - 第1世代のアプライアンスはトランクスイッチポートモードのみをサポート しますが、第2世代のアプライアンスはアクセススイッチポートモードのみ をサポートします。

b) 第1世代アプライアンスにインストールされている Cisco DNA Center パッケージと同じ バージョンをインストールします。

『Cisco DNA Center 管理者ガイド』の「パッケージと更新のダウンロードとインストール」 を参照してください。

c) ステップ1でバックアップしたデータを復元します。

『Cisco DNA Center 管理者ガイド』の「バックアップからデータを復元」のトピックを参照してください。

d) Cisco ISE と Cisco DNA Center を連動させます。

『Cisco DNA Center 第2世代アプライアンス設置ガイド』のトピック「Cisco ISE と Cisco DNA Center の統合」を参照してください。

- ステップ3 Cisco ISE が Cisco DNA Center と正しく統合され、ワイヤレス LAN コントローラが動作していることを確認します。
  - •1つの第2世代アプライアンスにのみデータを移行する場合は、ここで終了します。
  - ・3ノードクラスタを設定する場合は、ステップ4に進みます。

**ステップ4** Cisco DNA Center クラスタ内に2番目と3番目のアプライアンスを設定します。

『Cisco DNA Center 第2世代アプライアンス設置ガイド』で次のいずれかのトピックを参照し てください。

- Maglev 設定ウィザードを使用して第2世代アプライアンスを設定する場合は、「Maglev ウィザードを使用したセカンダリノードの設定」のトピックを参照してください。
- ・ブラウザベースの設定ウィザードを使用して44または56コアの第2世代アプライアンスを設定する場合は、「ブラウザベースのウィザードを使用した44または56コアアプライアンスの設定」の章の「拡張インストール構成ウィザードを使用したセカンダリノードの設定」のトピックを参照してください。
- ・ブラウザベースの設定ウィザードを使用して112コアの第2世代アプライアンスを設定する場合は、「ブラウザベースのウィザードを使用した112コアアプライアンスの設定」の章の「拡張インストール構成ウィザードを使用したセカンダリノードの設定」のトピックを参照してください。

【注意】シスコ製品をご使用になる前に、安全上の注意(www.cisco.com/jp/go/safety\_warning/)をご確認ください。本書は、米国シスコ発行ド キュメントの参考和訳です。リンク情報につきましては、日本語版掲載時点で、英語版にアップデートがあり、リンク先のページが移動/変更され ている場合がありますことをご了承ください。あくまでも参考和訳となりますので、正式な内容については米国サイトのドキュメントを参照くだ さい。また、契約等の記述については、弊社販売パートナー、または、弊社担当者にご確認ください。

The documentation set for this product strives to use bias-free language. For purposes of this documentation set, bias-free is defined as language that does not imply discrimination based on age, disability, gender, racial identity, ethnic identity, sexual orientation, socioeconomic status, and intersectionality. Exceptions may be present in the documentation due to language that is hardcoded in the user interfaces of the product software, language used based on standards documentation, or language that is used by a referenced third-party product.

Cisco and the Cisco logo are trademarks or registered trademarks of Cisco and/or its affiliates in the U.S. and other countries. To view a list of Cisco trademarks, go to this URL: https://www.cisco.com/c/en/us/about/legal/trademarks.html. Third-party trademarks mentioned are the property of their respective owners. The use of the word partner does not imply a partnership relationship between Cisco and any other company. (1721R)

© 2020–2022 Cisco Systems, Inc. All rights reserved.

翻訳について

このドキュメントは、米国シスコ発行ドキュメントの参考和訳です。リンク情報につきましては 、日本語版掲載時点で、英語版にアップデートがあり、リンク先のページが移動/変更されている 場合がありますことをご了承ください。あくまでも参考和訳となりますので、正式な内容につい ては米国サイトのドキュメントを参照ください。